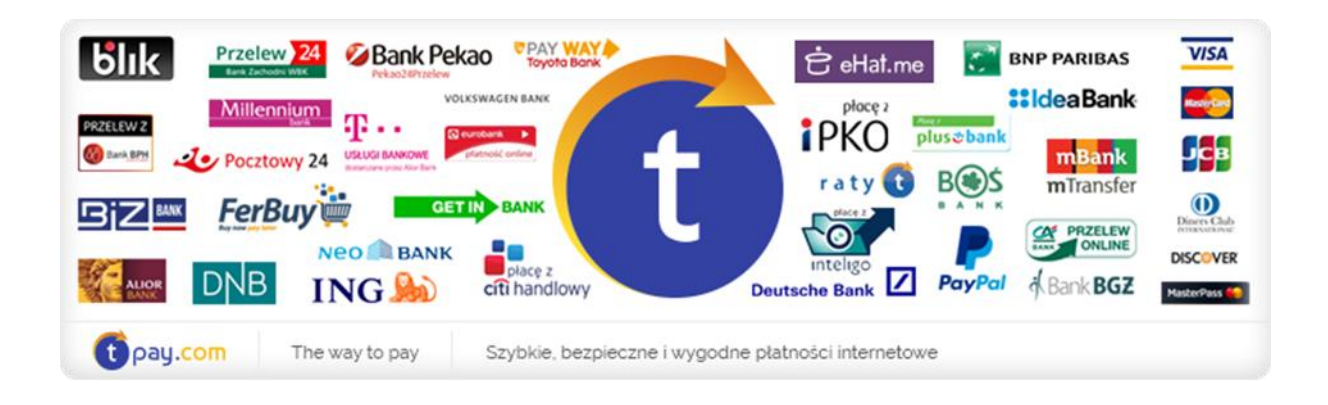

## INSTRUKCJA KONFIGURACJI MODUŁU PŁATNOŚCI TPAY.COM

Blesta

Wersja: **1.0.0** 

Marzec 2017

tpay.com jest własnością Krajowego Integratora Płatności SA • ul. Św. Marcin 73/6 • 61-808 Poznań NIP 777-306-15-79 • KRS 0000412357 • REGON 300878437

## **1. WYMAGANIA**

Aby moduł został poprawnie zainstalowany należy przed instalacją:

- Upewnić się, że wersja serwera PHP to minimum 5.6
- Utworzyć walutę PLN w sklepie
- Wyłączyć przyjmowanie niedopłat w panelu odbiorcy płatności
- Włączyć wymaganie sumy kontrolnej w panelu odbiorcy płatności

## **2.** INSTALACJA

- a) Pobierz plik modułu <u>LINK</u>, a następnie wypakuj i wklej zawartość (folder components) do głównego folderu sklepu
- b) W panelu back office przejdź do zakładki Settings->Payment gateways->Available, a następnie wybierz z listy tpay -> install.
- c) W zakładce installed odszukaj tpay i kliknij manage
- d) Uzupełnij dane sprzedawcy oraz zaznacz walutę PLN
- e) Kliknij update settings
- f) Od teraz metoda płatności jest włączona!

## **3.** Kontakt

W razie potrzeby odpowiedzi na pytania powstałe podczas lektury lub szczegółowe wyjaśnienie kwestii technicznych prosimy o kontakt poprzez formularz znajdujący się w Panelu Odbiorcy lub na adres e-mail: <a href="https://www.ptml.com">pt@tpay.com</a>